# 项目 5 系统管理

### 【本章学习目标】

(1) 掌握 Linux 操作系统图形界面管理。

(2) 掌握 Linux 操作系统进程管理。

(3) 掌握 Linux 操作系统软件包管理。

(4) 掌握 Linux 操作系统常用的网络管理。

## 5.1 图形界面管理

现在人们都熟悉图形界面为 Windows,在操作 Linux 时使用命令终端觉得很不方便, 其实 Linux 也有图形界面的远程管理工具,下面主要介绍 X Window 的图形界面管理。

### 5.1.1 X Window 的图形界面管理

1984年,美国麻省理工学院与迪吉多(DEC)公司合作执行 Athena 计划,在 UNIX 系统 上发展一个分散式的视窗环境,这便是 X Window 的第一个版本。1986年,麻省理工学院 开始发行 X Window,随后 X Window 很快就成为 UNIX 系统的标准视窗环境。X 联盟是 1988年1月成立的一个非营利性组织,负责制定 X Window 的标准,并继续发展 X Window。

## 5.1.2 X Window 的结构

整个 X Window 由 3 部分组成。

(1) X Server。它是控制输出及输入设备的主要程序,并维护相关资源,它接收输入设备的信息,并将其传给 X Client,而将 X Client 传来的信息输出到屏幕上(主要负责绘制图形)。

(2) X Client。它是应用程序的核心部分。它与硬件无关,每个应用程序就是一个 X Client,它执行大部分应用程序的运算功能(主要负责计算)。

(3) X Protocol。X Client 与 X Server 之间的通信语言就是 X Protocol。在 X 上用户 直接面对的是 X Server,而各种应用程序则是 X Client。为了使得 X Window 更加易于使 用,各个不同的公司与组织都针对其做出了许多集成桌面环境(主要负责 X Client 与 X Server 之间的通信)。

## 5.1.3 X Window 的特点

X Window 与其他的图形界面系统相比,有以下几个特点。

(1) 良好的网络支持。

(2)个性化的窗口界面。

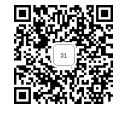

(3) 不内嵌于操作系统。

(4) 是一个跨平台的操作环境。

## 5.1.4 GNOME 图形环境

严格来说,GNOME 不仅仅是一个简单的窗口管理器,它为用户提供了一个功能强大、

界面友好的桌面操作环境,GNOME包括一个面板、桌面以及一系列标准的桌面工具和很多功能强大的应用软件。

1. 设置桌面

1) 设置桌面背景

步骤:右击桌面,在弹出的快捷菜单中选中 "更换壁纸"选项,在弹出的对话框中选中 Background,在右侧选中合适的图片,如图 5-1 和图 5-2 所示。

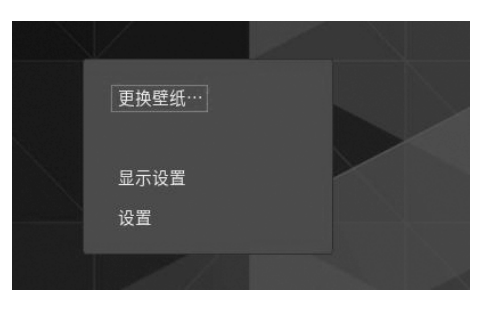

图 5-1 选择更换壁纸

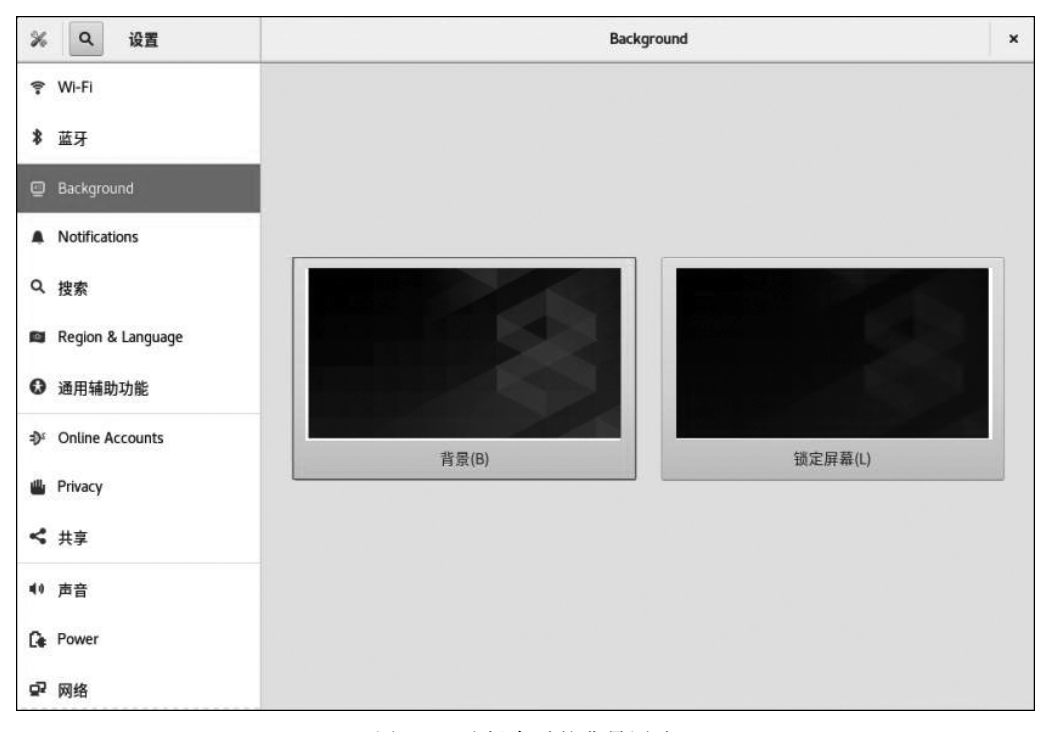

图 5-2 选择合适的背景图片

2) 设置屏幕保护程序

在"设置"窗口的左栏选中 Privacy,在右栏选中"锁屏"为"开",在左栏选中 Background,在右栏选中锁屏壁纸,如图 5-3~图 5-5 所示。

3) 设置窗口外观

打开终端,选中"编辑",再选中"首选项",然后在弹出对话框的调色板中选择颜色,如图 5-6 所示。

• 126 •

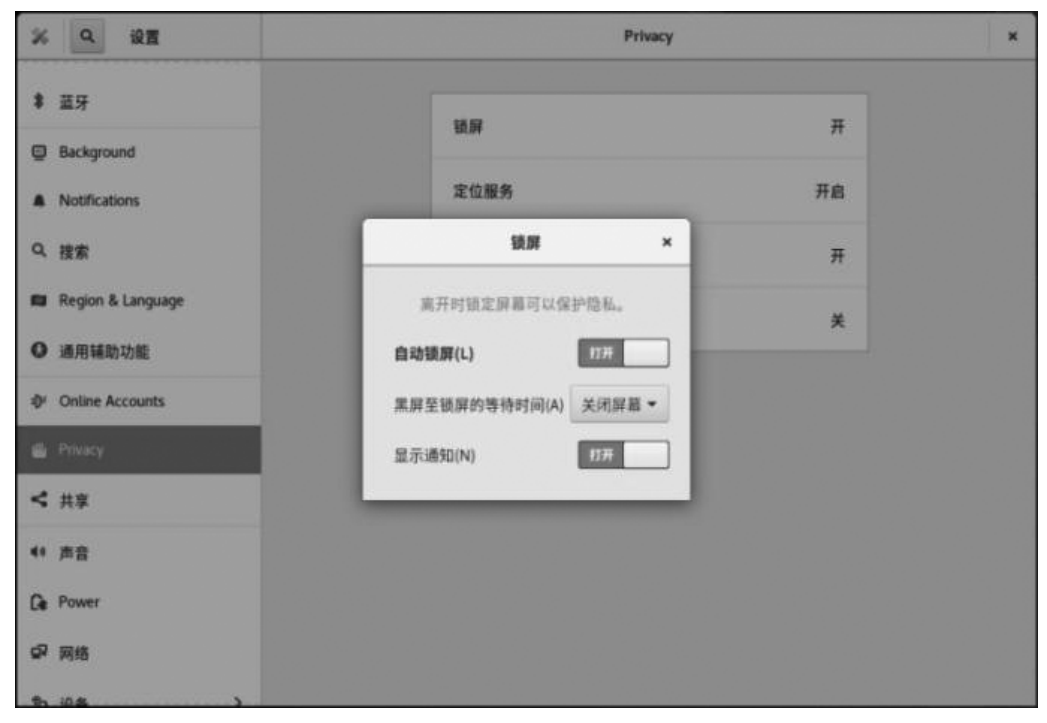

图 5-3 打开自动锁屏

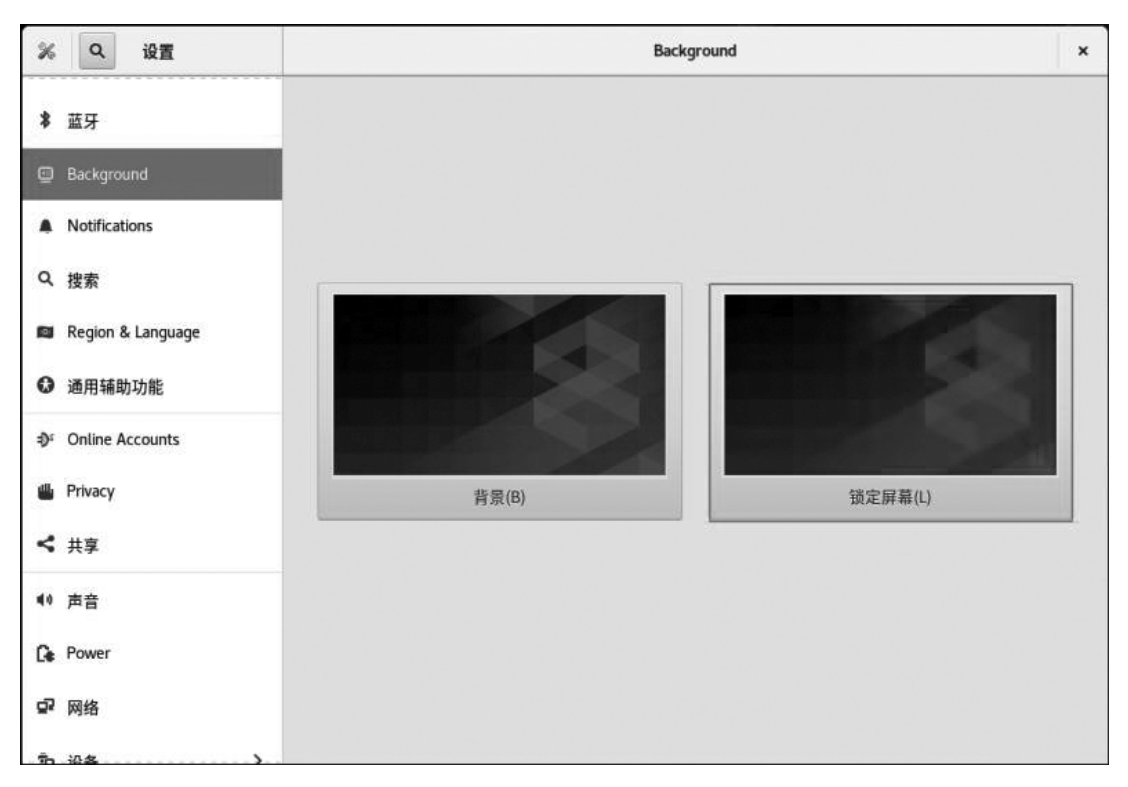

图 5-4 选择背景

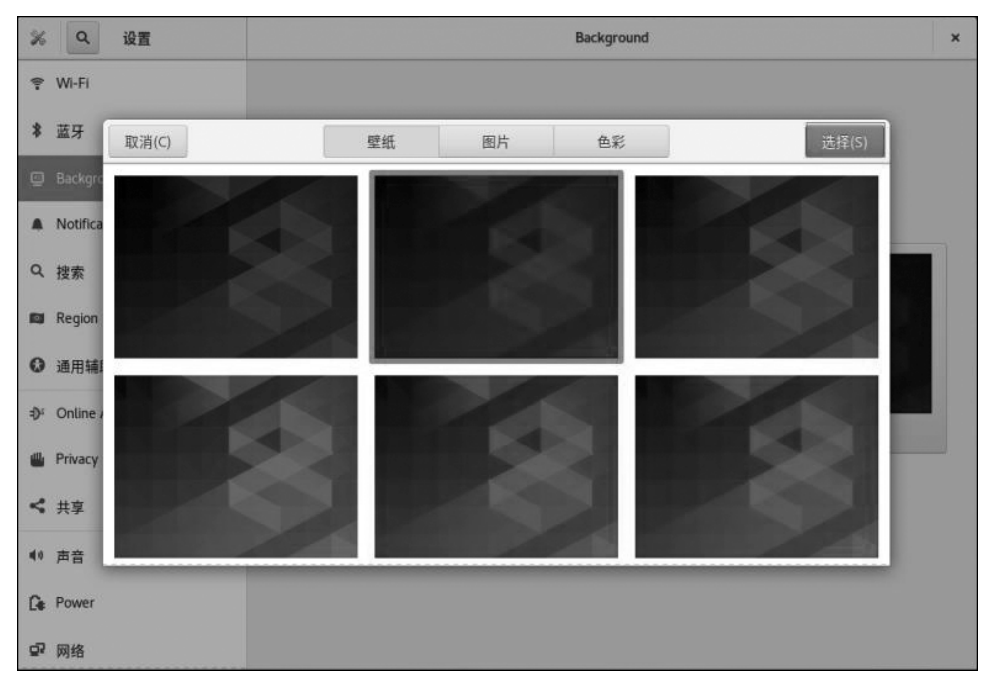

图 5-5 选择锁屏壁纸

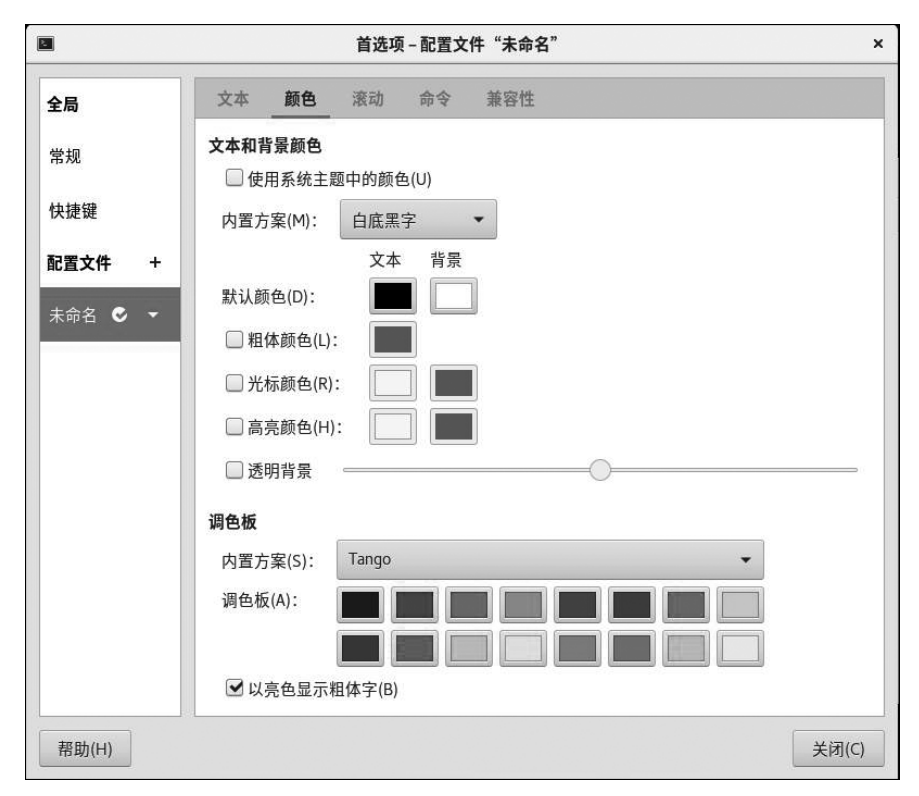

图 5-6 设置窗口外观

4) 设置屏幕分辨率

右击桌面,在弹出的快捷菜单中选中"显示设置",然后在弹出的对话框中进行分辨率设置,如图 5-7 和图 5-8 所示。

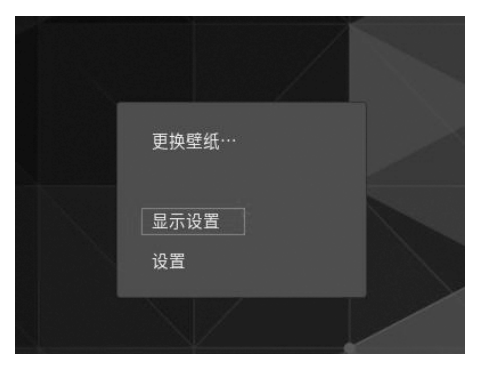

图 5-7 选择显示设置

| A. 6 (4) (4) (5) (5) (5) (4) (5) |
|----------------------------------|
| Landscape                        |
| 1440 × 900 (16 : 10)             |
|                                  |
| ¥                                |
|                                  |
|                                  |
|                                  |
|                                  |

图 5-8 分辨率设置

#### 2. 系统设置

1) 设置日期和时间

进入"设置"窗口,在左栏选中"详细信息"|"日期和时间",在右栏关闭自动设置,如 图 5-9~图 5-12 所示。

2) 设置系统语言

进入"设置"窗口,在左栏选中 Region & Language,在右栏选中需要设置的语言类型,如 图 5-13 和图 5-14 所示。

3) 添加或删除软件

添加软件的步骤如下:打开活动目录,选中一个未安装的软件,单击"安装"按钮,如 图 5-15 和图 5-16 所示。

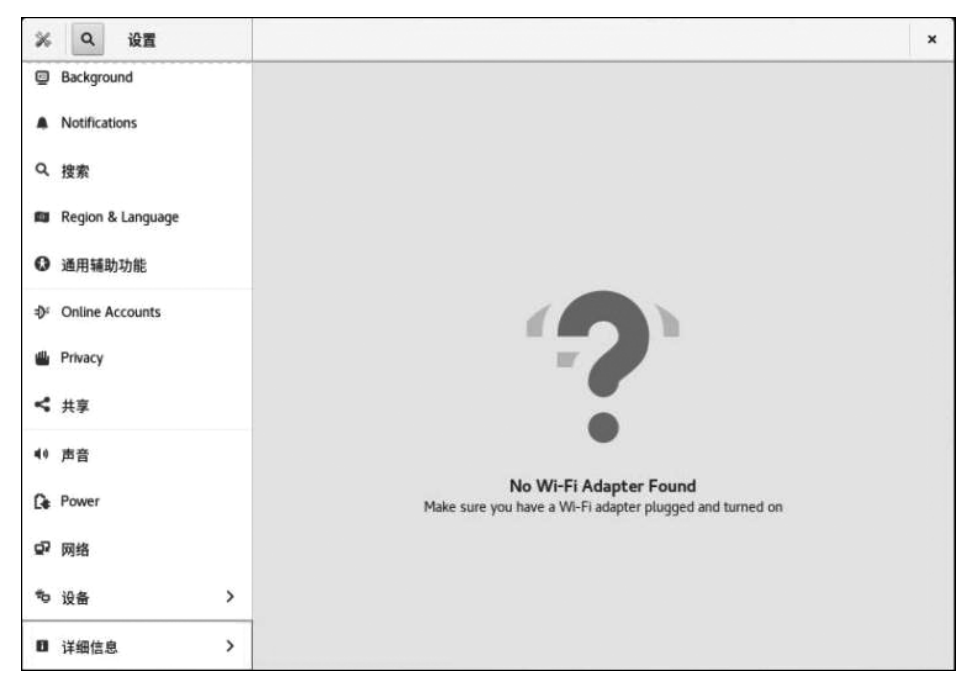

图 5-9 选择详细信息

| 🎉 < 详细信息                                                                                                    | About                                                                | × |
|----------------------------------------------------------------------------------------------------|----------------------------------------------------------------------|---|
| + About                                                                                                    |                                                                      |   |
| ◎ 日期和时间                                                                                                    |                                                                      |   |
| ▲ 用户                                                                                                    |                                                                      |   |
| ★ 默认应用程序                                                                                                    |                                                                      |   |
| Contraction of the second second second second second second second second second second second second second s |                                                                      |   |
|                                                                                                    | CentOS Linux 8                                                       |   |
|                                                                                                    | 设备名称 sjh.com                                                         |   |
|                                                                                                    | 内存 1.8 GIB                                                           |   |
|                                                                                                    | 处理器 Intel <sup>®</sup> Core <sup>™</sup> I5-7300HQ CPU @ 2.50GHz × 2 |   |
|                                                                                                    | 图形 llvmpipe (LLVM 8.0, 256 bits)                                     |   |
|                                                                                                    | GNOME 版本 3.32.2                                                      |   |
|                                                                                                    | OS type 64-bit                                                       |   |
|                                                                                                    | 虚拟化 VMware                                                           |   |
|                                                                                                    | 磁盘 9.6 GB                                                            |   |
|                                                                                                    | 检查更新                                                                 |   |
|                                                                                                    |                                                                      | _ |
|                                                                                                    |                                                                      |   |
|                                                                                                    |                                                                      |   |
|                                                                                                    |                                                                      |   |

图 5-10 选择日期和时间

| 🐝 < 详细信息              | 日期和时间                       |  |  |
|-----------------------|-----------------------------|--|--|
| + About               |                             |  |  |
| ○ 日期和时间               | 自动设置日期和时间(D)  需要互联网连接       |  |  |
| ▲ 用户<br>★ 默认应用程序      | 自动设置时区(Z)<br>南要互联网连接        |  |  |
| . WA WINDER 13 ART 1. | 日期和时间(T) 2020年04月22日, 21:25 |  |  |
|                       | 时区(O) CST (上海,中国)           |  |  |
|                       |                             |  |  |
|                       | 时间格式(F) 24小时 •              |  |  |
|                       |                             |  |  |
|                       |                             |  |  |
|                       |                             |  |  |
|                       |                             |  |  |

## 图 5-11 关闭自动设置

| ※ く 详细信息           | 日期和时间                   |                    |  |
|--------------------|-------------------------|--------------------|--|
| ◆ About<br>○ 日期和时间 | 自动设置日期和时间(D)<br>需要互联网连接 | ×iii               |  |
| ▲ 用户<br>★ 默认应用程序   | 自动设置时区(Z)<br>需要互联网连接    | 57 <b>7</b>        |  |
|                    | 日期和时间(I)                | 2020年04月22日, 21:26 |  |
|                    | 时区(0)                   | CST (上海,中国)        |  |
|                    | 时间格式(E)                 | 24 小时 👻            |  |
|                    |                         |                    |  |

图 5-12 手动设置日期和时间

| ※ Q 设置              | R     | egion & Language |                  | × |
|---------------------|-------|------------------|------------------|---|
| ক Wi-Fi             |       |                  |                  |   |
| * 蓝牙                | 语言(L) | Chi              | nese (Singapore) |   |
| Background          | 格式(F) | Sin              | gapore (Chinese) |   |
| Notifications       |       |                  |                  |   |
| Q 搜索                | 输入源   |                  |                  |   |
| 📾 Region & Language | 汉语    |                  |                  |   |
| 通用辅助功能              | + -   | <b>^ v</b>       | <b>2</b>         |   |
| ⇒ Online Accounts   |       |                  |                  |   |
| ili Privacy         |       |                  |                  |   |
| < 共享                |       |                  |                  |   |
| ● 声音                |       |                  |                  |   |
| C Power             |       |                  |                  |   |
| ☞ 网络                |       |                  |                  |   |

图 5-13 选择区域和语言

| ※ Q 设置                         | Region & Language ×      |                     |  |
|--------------------------------|--------------------------|---------------------|--|
| 💎 WI-FI                        |                          |                     |  |
| * 蓝牙                           | 语言(L)                    | Chinese (Singapore) |  |
| Background                     | 格式(F)                    | Singapore (Chinese) |  |
| Notifications                  | 取消(C) 语言                 | 完成(D)               |  |
| Q 搜索                           | Chinese (Singapore) 🗸    |                     |  |
| 📾 Region & Language            | English (United Kingdom) |                     |  |
| ◎ 通用辅助功能                       | English (United States)  | 673)                |  |
| ⊕ <sup>*</sup> Online Accounts | 汉语 (中国)                  |                     |  |
| 🖷 Privacy                      | :                        |                     |  |
| く 共享                           |                          | _                   |  |
| 40 声音                          |                          |                     |  |
| Ce Power                       |                          |                     |  |
| ₽ 网络                           |                          |                     |  |

图 5-14 选择语言类型

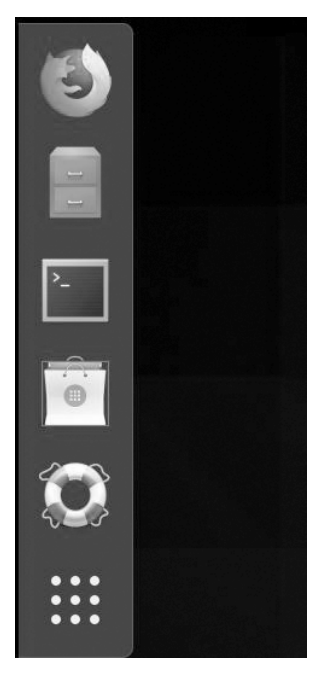

图 5-15 打开活动目录选择软件

| ● 活动 ● 软件 * |                                                       | 6月 26 00:15                                          | A + O +              |
|-------------|-------------------------------------------------------|------------------------------------------------------|----------------------|
| in <b>c</b> |                                                       | Rhythmbax                                            | *                    |
|             | Phythmbox     括支井低印度的音乐を通     文字印                     |                                                      | ****                 |
|             |                                                       |                                                      | •                    |
|             |                                                       | (1910)                                               |                      |
|             | Rhythmbox 是一个音乐微观应用程序。主要用于<br>台,便跳式音乐设备(包括手机),和互联网音乐者 | GNOME 桌面环境。除了在计算机上穿破音乐。世的<br>终,例如Laitfm 和 Magnature。 | <b>2</b> 1月网络共事,描写,电 |
|             | 网动(W) 拼题(D)                                           |                                                      |                      |
|             | 详细信息                                                  |                                                      |                      |
|             | O #49.72962                                           | 道士 3.4.2-8.48                                        |                      |
|             | 0 3528                                                | 已更新 未知                                               |                      |

图 5-16 选择一个未安装软件

删除软件的步骤如下:打开软件列表,选择已安装软件,单击需要删除的软件,单击移 除"按钮,如图 5-17 所示。

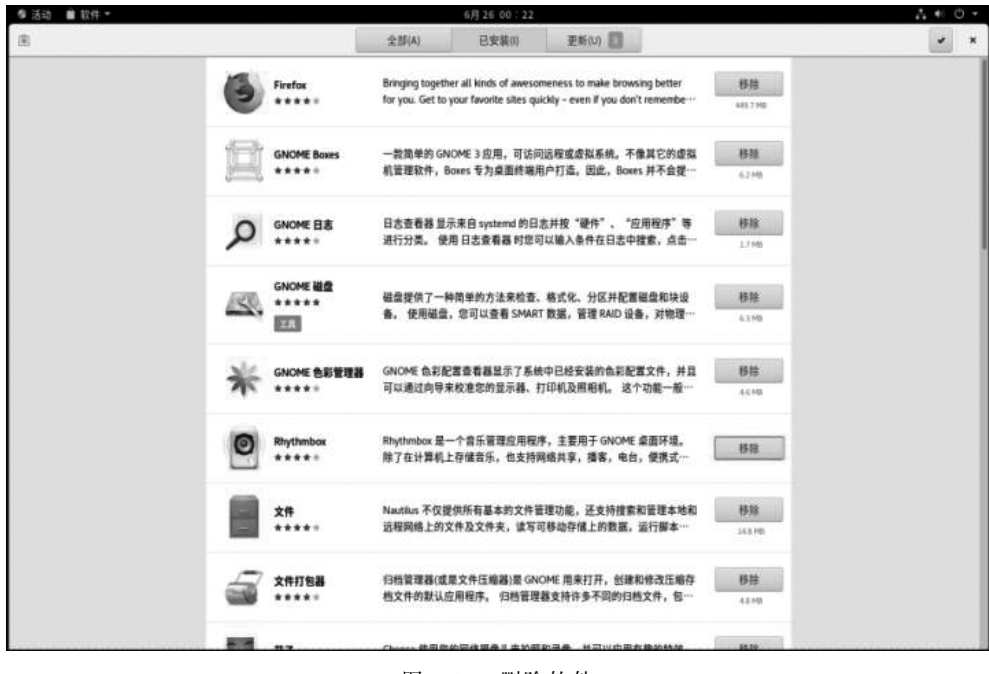

图 5-17 删除软件

4) 查看系统监视器

单击活动目录,单击"显示应用程序"按钮,选中"设置",打开系统设置窗口,如图 5-18~ 图 5-20 所示。

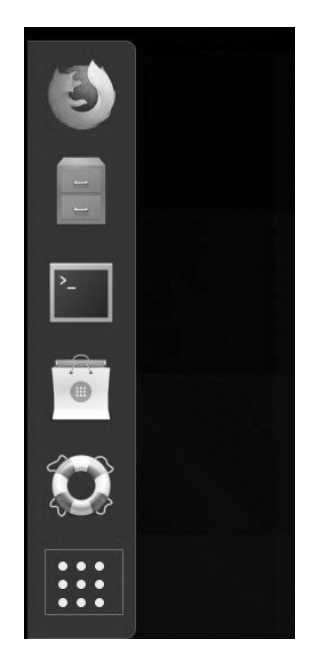

图 5-18 单击活动目录选择显示应用程序